## 登録地点情報を選んで書き出す/追加する

 リストからSDメモリーカードに書き出し たいフォルダを選択し、タッチする。

: 選択したフォルダにチェックマーク(✔印)が付 きます。

※全てのフォルダを選択する場合は、 全選択 を タッチしてください。

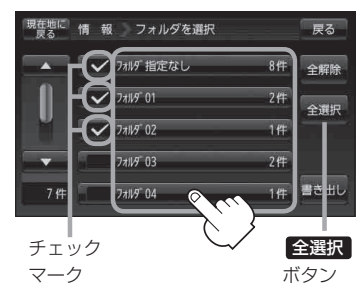

□ 選択したフォルダを解除/全解除するとき

## 1. 解除したいフォルダをタッチ/全解除をタッチする。

- ③ 書き出し をタッチする。
  - :SDメモリーカードに登録地点を書き出し、書き 出し完了後、書き出し/追加画面が表示されます。

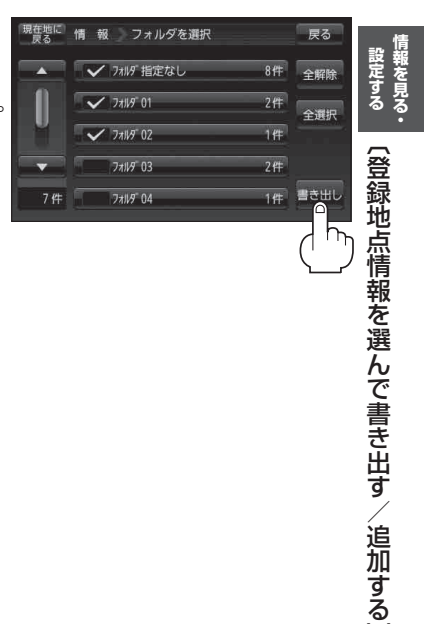

 <sup>:</sup> タッチしたフォルダのチェックマーク(✔印)または全フォルダのチェックマーク
(✔印)を消すことができます。